# Appendix (A): Clinic Information

| Clinic Name            |                                                 |                               |
|------------------------|-------------------------------------------------|-------------------------------|
| Lab director's<br>Name |                                                 |                               |
| Operator Name          |                                                 |                               |
| E-mail                 |                                                 |                               |
| Clinic's address       |                                                 |                               |
| Clinic's number        | Tel) Fax)                                       |                               |
| FREND<br>Serial number | Setup 🗆 System View 🗆 Serial Number <b>F10U</b> |                               |
|                        | Select installed items                          | Appendix included in this FAX |
|                        | 🗆 Free T4                                       |                               |
| Check in the box       |                                                 |                               |
| you installed in       |                                                 |                               |
| your clinic.           |                                                 |                               |
|                        | 25-Hydroxy Vitamin D                            |                               |

Please fill in the blanks below and use this as a Fax cover

### **Contact information**

| Address | 220 Bear Hill Road, STE 102. Waltham, MA 02451 |
|---------|------------------------------------------------|
| E-mail  | support@nanoentek.com                          |
| FAX     | (781) 790-5649                                 |
| Tel.    | 781-472-2558                                   |

#### Materials to use:

- 1. FREND<sup>™</sup> Linearity Kit from Nova-One Diagnostics (Nova-One.org)
- 2. FREND<sup>™</sup> Cartridges (fT4 Reagents), FREND<sup>™</sup> System and Auto Processor (AP)
- 3. Pipette and tips: 70 µL placed in Pretreatment Tube, place fT4 cartridge and Pretreatment tube in AP. When completed, place cartridge from AP into FREND. Use LIN mode.

| Assay Name | Cartridge LOT# | Exp. Date<br>(MM/DD/YR) |
|------------|----------------|-------------------------|
| fT4        |                | / /                     |

### Verification of Reportable Range

Nova-One Lot #: 6210A21002

Date of testing (MM/DD/YR): / /

## **Calibration Verification Results**

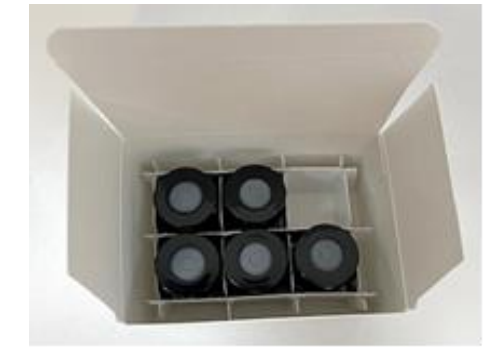

(Unit: ng/dL)

|                           | Vial - <b>1</b>                              | Vial - <b>5</b>                              |                                              |
|---------------------------|----------------------------------------------|----------------------------------------------|----------------------------------------------|
| Range                     | <0.40 - <b>&lt;0.40</b> - 1.21               | 2.47 – <b>4.11</b> – 5.75                    |                                              |
| Run #1                    |                                              |                                              |                                              |
| Run #2                    |                                              |                                              |                                              |
| Run #3                    |                                              |                                              |                                              |
|                           |                                              |                                              |                                              |
|                           | Vial - <b>2</b>                              | Vial - <b>3</b>                              | Vial - <b>4</b>                              |
| Range                     | <b>Vial - 2</b><br>1.26 - <b>2.10</b> - 2.94 | <b>Vial - 3</b><br>1.85 <b>- 3.09</b> - 4.33 | <b>Vial - 4</b><br>2.20 <b>– 3.66 –</b> 5.12 |
| Range<br>Run #1           | <b>Vial - 2</b><br>1.26 <b>- 2.10</b> - 2.94 | <b>Vial - 3</b><br>1.85 <b>- 3.09</b> - 4.33 | <b>Vial - 4</b><br>2.20 <b>– 3.66 –</b> 5.12 |
| Range<br>Run #1<br>Run #2 | <b>Vial - 2</b><br>1.26 <b>– 2.10 –</b> 2.94 | Vial - <b>3</b><br>1.85 - <b>3.09</b> - 4.33 | <b>Vial - 4</b><br>2.20 – <b>3.66</b> – 5.12 |

\* Run All Vials in Triplicate on same day

\* Repeat if the result is out of range.

\* Copy additional pages as needed in case for more items or if you have another FREND<sup>™</sup> System.

#### Materials to use:

- 1. FREND<sup>™</sup> Linearity Kit from Nova-One Diagnostics (Nova-One.org)
- 2. FREND<sup>™</sup> Cartridges (PSA Reagents), FREND<sup>™</sup> System
- 3. Pipette and tips: 35 µL placed directly onto PSA Cartridge. Place PSA cartridge on FREND. Use LIN mode.

| Assay Name | Cartridge LOT# | Exp. Date<br>(MM/DD/YR) |
|------------|----------------|-------------------------|
| PSA        |                | / /                     |

**Verification of Reportable Range** 

Nova-One Lot #: 6210A21002

Date of testing (MM/DD/YR): / /

## **Calibration Verification Results**

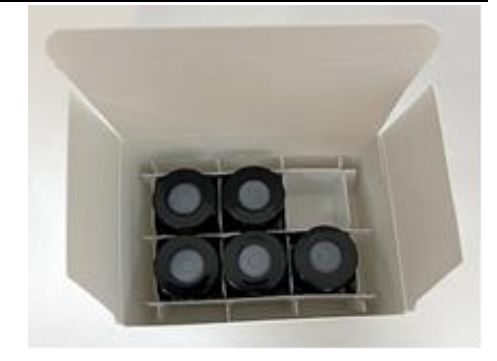

(Unit: ng/mL)

|        | Vial - <b>1</b>           | Vial - <b>5</b>            |                              |
|--------|---------------------------|----------------------------|------------------------------|
| Range  | 0.09 - <b>0.23</b> - 0.38 | >25.00                     |                              |
| Run #1 |                           |                            |                              |
| Run #2 |                           |                            |                              |
| Run #3 |                           |                            |                              |
|        | Vial - <b>2</b>           | Vial - <b>3</b>            | Vial - <b>4</b>              |
| Range  | 3.84 <b>- 6.40</b> - 8.96 | 7.06 — <b>11.77</b> —16.48 | 13.04 – <b>21.73</b> –>25.00 |
| Run #1 |                           |                            |                              |
| Run #2 |                           |                            |                              |
| Run #3 |                           |                            |                              |

\* Run All Vials in Triplicate on same day

\* Repeat if the result is out of range.

<sup>\*</sup> Copy additional pages as needed in case for more items or if you have another FREND<sup>™</sup> System.

#### Materials to use:

- 1. FREND<sup>™</sup> Linearity Kit from Nova-One Diagnostics (Nova-One.org)
- 2. FREND™ Cartridges (Testosterone Reagents), FREND™ System and Auto Processor (AP)

Pipette and tips: 70 μL placed in Pretreatment Tube, place Testosterone cartridge and Pretreatment tube in AP. When completed, place cartridge from AP into FREND. Use LIN mode.

| Assay Name   | Cartridge LOT# | Exp. Date<br>(MM/DD/YR) |
|--------------|----------------|-------------------------|
| Testosterone |                | / /                     |

**Verification of Reportable Range** 

Nova-One Lot #: 6210A21002

Date of testing (MM/DD/YR): 1 1

## **Calibration Verification Results**

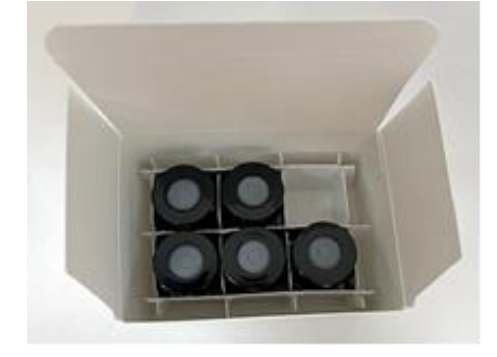

(Unit: ng/dL)

|        | Vial - <b>1</b>                   | Vial - <b>5</b>              |                             |
|--------|-----------------------------------|------------------------------|-----------------------------|
| Range  | <20.00 - <b>&lt;20.00</b> - 33.02 | 683.3 – <b>1139</b> – >1500  |                             |
| Run #1 |                                   |                              |                             |
| Run #2 |                                   |                              |                             |
| Run #3 |                                   |                              |                             |
|        | Vial - <b>2</b>                   | Vial – <b>3</b>              | Vial - <b>4</b>             |
| Range  | 136.7 — <b>227.8</b> — 318.9      | 253.9 – <b>423.1</b> – 592.3 | 468.3 – <b>780.5</b> – 1093 |
| Run #1 |                                   |                              |                             |
| Run #2 |                                   |                              |                             |
| D      |                                   |                              |                             |

\* Run All Vials in Triplicate on same day

\* Repeat if the result is out of range.

\* Copy additional pages as needed in case for more items or if you have another FREND<sup>™</sup> System.

#### Materials to use:

- 1. FREND<sup>™</sup> Linearity Kit from Nova-One Diagnostics (Nova-One.org)
- 2. FREND<sup>™</sup> Cartridges (TSH Reagents), FREND<sup>™</sup> System
- 3. Pipette and tips: 35 µL placed directly onto TSH Cartridge. Place TSH cartridge on FREND. Use LIN mode.

| Assay Name | Cartridge LOT# | Exp. Date<br>(MM/DD/YR) |
|------------|----------------|-------------------------|
| TSH        |                | / /                     |

### **Verification of Reportable Range**

Nova-One Lot #: 6210A21002

Date of testing (MM/DD/YR): / /

## **Calibration Verification Results**

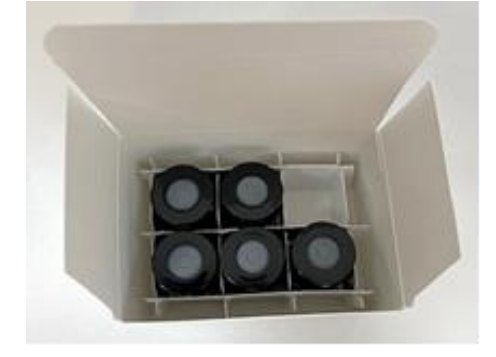

(Unit: mIU/L)

|                           | Vial - <b>1</b>                              | Vial - <b>5</b>                               |                                                 |
|---------------------------|----------------------------------------------|-----------------------------------------------|-------------------------------------------------|
| Range                     | <0.06 - <b>&lt;0.06</b> - 0.26               | 22.75 – <b>&gt;25.00</b> – >25.00             |                                                 |
| Run #1                    |                                              |                                               |                                                 |
| Run #2                    |                                              |                                               |                                                 |
| Run #3                    |                                              |                                               |                                                 |
|                           |                                              |                                               |                                                 |
|                           | Vial - <b>2</b>                              | Vial <b>– 3</b>                               | Vial - <b>4</b>                                 |
| Range                     | <b>Vial - 2</b><br>3.36 <b>- 5.59 -</b> 7.83 | Vial – <b>3</b><br>6.09 – <b>10.14</b> –14.20 | Vial - <b>4</b><br>10.09 – <b>16.81</b> – 23.54 |
| Range<br>Run #1           | <b>Vial - 2</b><br>3.36 <b>– 5.59 –</b> 7.83 | Vial <b>– 3</b><br>6.09 – <b>10.14</b> –14.20 | <b>Vial - 4</b><br>10.09 – <b>16.81</b> – 23.54 |
| Range<br>Run #1<br>Run #2 | <b>Vial - 2</b><br>3.36 <b>- 5.59 -</b> 7.83 | Vial – <b>3</b><br>6.09 – <b>10.14</b> –14.20 | <b>Vial - 4</b><br>10.09 – <b>16.81</b> – 23.54 |

\* Run All Vials in Triplicate on same day

\* Repeat if the result is out of range.

\* Copy additional pages as needed in case for more items or if you have another FREND<sup>™</sup> System.

Materials to use:

- 1. FREND<sup>™</sup> Linearity Kit from Nova-One Diagnostics (Nova-One.org)
- 2. FREND<sup>™</sup> Cartridges (Vitamin D Reagents), FREND<sup>™</sup> System and Auto Processor (AP)
- Pipette and tips: 35 μL placed into dilution buffer and mixed it. 70 μL from the mixture on the pretreatment tube, place the Vitamin D cartridge and pretreatment tube in AP. When complete, place the cartridge from AP into FREND. Use LIN mode

| Assay Name | Cartridge LOT# | Exp. Date<br>(MM/DD/YR) |
|------------|----------------|-------------------------|
| Vitamin D  |                | / /                     |

### Verification of Reportable Range

Nova-One Lot #: 6210A21002

Date of testing (MM/DD/YR): / /

## **Calibration Verification Results**

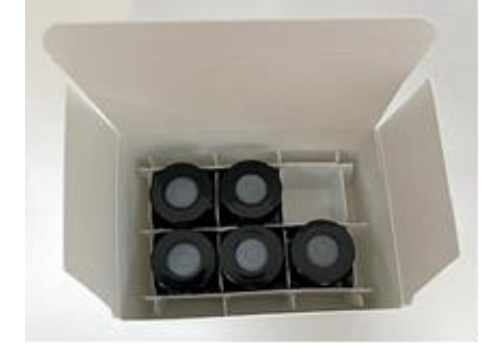

(Unit: ng/mL)

|                           | Vial - <b>1</b>                                  | Vial - <b>5</b>                                 |                               |
|---------------------------|--------------------------------------------------|-------------------------------------------------|-------------------------------|
| Range                     | <13.00 - <b>&lt;13.00</b> - 23.24                | 93.80 - >96.00 - >96.00                         |                               |
| Run #1                    |                                                  |                                                 |                               |
| Run #2                    |                                                  |                                                 |                               |
| Run #3                    |                                                  |                                                 |                               |
|                           | V:1 2                                            | V:-1 <b>2</b>                                   |                               |
|                           | viai - Z                                         | viai – <b>3</b>                                 | viai - <b>4</b>               |
| Range                     | <13.00 - <b>26.35</b> - 42.30                    | 27.30 – <b>45.50</b> – 63.70                    | 54.02 - <b>90.04</b> - >96.00 |
| Range<br>Run #1           | viai - <b>2</b><br><13.00 – <b>26.35</b> – 42.30 | viai <b>– 3</b><br>27.30 <b>– 45.50</b> – 63.70 | 54.02 – <b>90.04</b> – >96.00 |
| Range<br>Run #1<br>Run #2 | <13.00 - <b>26.35</b> - 42.30                    | viai <b>– 3</b><br>27.30 <b>– 45.50</b> – 63.70 | 54.02 - <b>90.04</b> - >96.00 |

\* Run All Vials in Triplicate on same day

\* Repeat if the result is out of range.

<sup>\*</sup> Copy additional pages as needed in case for more items or if you have another FREND<sup>™</sup> System.

# Free T4

Cartridge Lot#:\_\_\_\_\_\_ / Expiration Date:\_\_\_\_\_

| External QC range |                         |                 |  |  |  |  |
|-------------------|-------------------------|-----------------|--|--|--|--|
|                   | Mean                    | Expected Ranges |  |  |  |  |
| Level 1           | 0.97                    | 0.53 – 1.40     |  |  |  |  |
| Level 2           | <b>1.93</b> 1.02 – 2.84 |                 |  |  |  |  |
| LOT #             | 6361A23002, 6362A23002  |                 |  |  |  |  |
| Exp. Date         |                         | 2025-11-30      |  |  |  |  |

\* Specifications vary by Lot#. For lot-specific values, please visit NovaOne's website (<u>nova-one.org</u>).

| Day 1<br>Perform 5 times | Level 1<br>Comment: |  |  |  |
|--------------------------|---------------------|--|--|--|
| Date<br>( )              | Level 2<br>Comment: |  |  |  |
| Day 2<br>Perform 5 times | Level 1<br>Comment: |  |  |  |
| Date<br>( )              | Level 2<br>Comment: |  |  |  |

Please, scan this file as PDF or Image and send to <a>support@nanoentek.com</a> or fax this document to <a>(781)</a> 790-5649</a>

# **PSA**

Cartridge Lot#:\_\_\_\_\_ / Expiration Date:\_\_\_\_\_

|           | Mean                   | Expected Ranges |  |
|-----------|------------------------|-----------------|--|
| Level 1   | 2.68                   | 1.57 – 3.78     |  |
| Level 2   | 22.33                  | 14.01 -> 25.00  |  |
| LOT #     | 6361A23002, 6362A23002 |                 |  |
| Exp. Date | 2025-11-30             |                 |  |

\* Specifications vary by Lot#. For lot-specific values, please visit NovaOne's website (<u>nova-one.org</u>).

| Day 1<br>Perform 5 times | Level 1<br>Comment: |  |  |  |
|--------------------------|---------------------|--|--|--|
| Date<br>( )              | Level 2<br>Comment: |  |  |  |
| Day 2<br>Perform 5 times | Level 1<br>Comment: |  |  |  |
| Date<br>( )              | Level 2<br>Comment: |  |  |  |

Please, scan this file as PDF or Image and send to <a>support@nanoentek.com</a> or fax this document to <a>(781)</a> 790-5649</a>

# Testosterone

Cartridge Lot#:\_\_\_\_\_ / Expiration Date:\_\_\_\_\_

| External QC range |                           |                 |  |  |  |  |
|-------------------|---------------------------|-----------------|--|--|--|--|
|                   | Mean                      | Expected Ranges |  |  |  |  |
| Level 1           | 393.4                     | 221.0 – 565.9   |  |  |  |  |
| Level 2           | <b>1307</b> 819.1 - >1500 |                 |  |  |  |  |
| LOT #             | 6361A23002, 6362A23002    |                 |  |  |  |  |
| Exp. Date         |                           | 2025-11-30      |  |  |  |  |

\* Specifications vary by Lot#. For lot-specific values, please visit NovaOne's website (nova-one.org).

| Day 1<br>Perform 5 times | Level 1<br>Comment: |  |  |  |
|--------------------------|---------------------|--|--|--|
| Date<br>( )              | Level 2<br>Comment: |  |  |  |
| Day 2<br>Perform 5 times | Level 1<br>Comment: |  |  |  |
| Date<br>( )              | Level 2<br>Comment: |  |  |  |

# TSH

Cartridge Lot#:\_\_\_\_\_ / Expiration Date:\_\_\_\_\_

|           | Mean                   | Expected Ranges |  |
|-----------|------------------------|-----------------|--|
| Level 1   | 2.01                   | 1.20 – 2.81     |  |
| Level 2   | 17.82                  | 11.18 – 24.46   |  |
| LOT #     | 6361A23002, 6362A23002 |                 |  |
| Exp. Date | 2025-11-30             |                 |  |

\* Specifications vary by Lot#. For lot-specific values, please visit NovaOne's website (nova-one.org).

| Day 1<br>Perform 5 times | Level 1<br>Comment: |  |  |  |
|--------------------------|---------------------|--|--|--|
| Date<br>( )              | Level 2<br>Comment: |  |  |  |
| Day 2<br>Perform 5 times | Level 1<br>Comment: |  |  |  |
| Date<br>( )              | Level 2<br>Comment: |  |  |  |

Please, scan this file as PDF or Image and send to <a>support@nanoentek.com</a> or fax this document to <a>(781)</a> 790-5649</a>

# 25-hydroxy vitamin D

Cartridge Lot#:\_\_\_\_\_ / Expiration Date:\_\_\_\_\_

| External QC range |                        |               |  |  |  |  |
|-------------------|------------------------|---------------|--|--|--|--|
|                   | Mean Expected Ranges   |               |  |  |  |  |
| Level 1           | 40.89                  | 21.53 – 60.26 |  |  |  |  |
| Level 2           | 70.60                  | 44.11 ->96.00 |  |  |  |  |
| LOT #             | 6361A23002, 6362A23002 |               |  |  |  |  |
| Exp. Date         | 2025-11-30             |               |  |  |  |  |

\* Specifications vary by Lot#. For lot-specific values, please visit NovaOne's website (nova-one.org).

| Day 1<br>Perform 5 times | Level 1<br>Comment: |  |  |  |
|--------------------------|---------------------|--|--|--|
| Date<br>( )              | Level 2<br>Comment: |  |  |  |
| Day 2<br>Perform 5 times | Level 1<br>Comment: |  |  |  |
| Date<br>( )              | Level 2<br>Comment: |  |  |  |

Please, scan this file as PDF or Image and send to <a>support@nanoentek.com</a> or fax this document to <a>(781)</a> 790-5649</a>

### Appendix (D): Split Sample Analysis / Method Comparison

Use for comparing a new method to a current method. (Optional)

#### Date:\_\_\_\_\_ FREND<sup>™</sup> System Analyte (test): \_\_\_\_\_

### Referral Lab: \_\_\_\_\_ Comparison device: \_\_\_\_\_

Note: Always attempt to check your FREND<sup>™</sup> System against an identical system. If this is not possible, then you must determine bias before performing split sample analysis.

Bias, in this setting, is the consistent difference in results between two instruments measuring the same sample. Bias is caused by variations in instruments, testing methodology, and reagents. The amount of bias between any two instruments should remain relatively constant. (If a split-sample analysis is performed between two identical instruments and reagent systems, no bias factor is required, as the results would be expected to remain the same.)

| DATE | TEST ID | FREND™<br>RESULT | CURRENT METHOD<br>RESULT |
|------|---------|------------------|--------------------------|
|      |         |                  |                          |
|      |         |                  |                          |
|      |         |                  |                          |
|      |         |                  |                          |
|      |         |                  |                          |
|      |         |                  |                          |
|      |         |                  |                          |
|      |         |                  |                          |
|      |         |                  |                          |
|      |         |                  |                          |
|      |         |                  |                          |
|      |         |                  |                          |
|      |         |                  |                          |
|      |         |                  |                          |
|      |         |                  |                          |
|      |         |                  |                          |
|      |         |                  |                          |
|      |         |                  |                          |
|      |         |                  |                          |
|      |         |                  |                          |
|      |         |                  |                          |
|      |         |                  |                          |
|      |         |                  |                          |
|      |         |                  |                          |
|      |         |                  |                          |

# Appendix (E): Reagent Log

- ٠
- Record date of receipt and the lot number. If received new lot, external control should be ran. •
- The condition of cartridges from the new shipment should be checked by testing external control.

| Assay | Date of receipt | Lot Number | Exp. Date | Date QC<br>passed | Shipment condition | Testing<br>Analyst |
|-------|-----------------|------------|-----------|-------------------|--------------------|--------------------|
|       |                 |            |           |                   |                    |                    |
|       |                 |            |           |                   |                    |                    |
|       |                 |            |           |                   |                    |                    |
|       |                 |            |           |                   |                    |                    |
|       |                 |            |           |                   |                    |                    |
|       |                 |            |           |                   |                    |                    |
|       |                 |            |           |                   |                    |                    |
|       |                 |            |           |                   |                    |                    |
|       |                 |            |           |                   |                    |                    |
|       |                 |            |           |                   |                    |                    |
|       |                 |            |           |                   |                    |                    |
|       |                 |            |           |                   |                    |                    |
|       |                 |            |           |                   |                    |                    |
|       |                 |            |           |                   |                    |                    |
|       |                 |            |           |                   |                    |                    |
|       |                 |            |           |                   |                    |                    |
|       |                 |            |           |                   |                    |                    |
|       |                 |            |           |                   |                    |                    |
|       |                 |            |           |                   |                    |                    |
|       |                 |            |           |                   |                    |                    |
|       |                 |            |           |                   |                    |                    |
|       |                 |            |           |                   |                    |                    |

# Appendix (F): Temperature Log

|     | Month                    | Year                              | Location                 | l                                   |  |      |
|-----|--------------------------|-----------------------------------|--------------------------|-------------------------------------|--|------|
| Day | Room Temp.<br>18 ~ 25 °C | Relative<br>Humidity<br>20 ~ 80 % | Refrigerator<br>2 ~ 8 °C | RefrigeratorFreezer2 ~ 8 °C< -20 °C |  | Tech |
| 1   |                          |                                   |                          |                                     |  |      |
| 2   |                          |                                   |                          |                                     |  |      |
| 3   |                          |                                   |                          |                                     |  |      |
| 4   |                          |                                   |                          |                                     |  |      |
| 5   |                          |                                   |                          |                                     |  |      |
| 6   |                          |                                   |                          |                                     |  |      |
| 7   |                          |                                   |                          |                                     |  |      |
| 8   |                          |                                   |                          |                                     |  |      |
| 9   |                          |                                   |                          |                                     |  |      |
| 10  |                          |                                   |                          |                                     |  |      |
| 11  |                          |                                   |                          |                                     |  |      |
| 12  |                          |                                   |                          |                                     |  |      |
| 13  |                          |                                   |                          |                                     |  |      |
| 14  |                          |                                   |                          |                                     |  |      |
| 15  |                          |                                   |                          |                                     |  |      |
| 16  |                          |                                   |                          |                                     |  |      |
| 17  |                          |                                   |                          |                                     |  |      |
| 18  |                          |                                   |                          |                                     |  |      |
| 19  |                          |                                   |                          |                                     |  |      |
| 20  |                          |                                   |                          |                                     |  |      |
| 21  |                          |                                   |                          |                                     |  |      |
| 22  |                          |                                   |                          |                                     |  |      |
| 23  |                          |                                   |                          |                                     |  |      |
| 24  |                          |                                   |                          |                                     |  |      |
| 25  |                          |                                   |                          |                                     |  |      |
| 26  |                          |                                   |                          |                                     |  |      |
| 27  |                          |                                   |                          |                                     |  |      |
| 28  |                          |                                   |                          |                                     |  |      |
| 29  |                          |                                   |                          |                                     |  |      |
| 30  |                          |                                   |                          |                                     |  |      |
| 31  |                          |                                   |                          |                                     |  |      |

# Appendix (G): Quality Control (QC) Log

| Test i             | tem        |    |              |                   |                   | FREND <sup>™</sup> Serial Number F10U - |               |        |        |       |               |
|--------------------|------------|----|--------------|-------------------|-------------------|-----------------------------------------|---------------|--------|--------|-------|---------------|
| Ex.QC Leve         | el 1 Lot # | ŧ  |              |                   |                   | Ex.                                     | OC Expiration | n Date |        |       |               |
| Ex.QC Leve         | el 2 Lot # | ŧ  | Low          | Moon              | High              |                                         |               | Low    |        | Moon  | High          |
| Range              | Level      | 1  | LUW          | Medil             | nign              |                                         | Level 2       | LOW    |        | Medil | Пуп           |
| Test Dat<br>(MM/DD | te<br>D)   | Ca | rtridge LOT# | QC Car<br>(Pass / | tridge<br>' Fail) | L                                       | evel 1        | L      | evel 2 | -     | Tech/<br>Date |
| /                  |            |    |              | Pass /            | Fail              |                                         |               |        |        |       |               |
| /                  |            |    |              | Pass /            | Fail              |                                         |               |        |        |       |               |
| /                  |            |    |              | Pass /            | Fail              |                                         |               |        |        |       |               |
| /                  |            |    |              | Pass /            | Fail              |                                         |               |        |        |       |               |
| /                  |            |    |              | Pass /            | Fail              |                                         |               |        |        |       |               |
| /                  |            |    |              | Pass /            | Fail              |                                         |               |        |        |       |               |
| /                  |            |    |              | Pass /            | Fail              |                                         |               |        |        |       |               |
| /                  |            |    |              | Pass /            | ' Fail            |                                         |               |        |        |       |               |
| /                  |            |    |              | Pass /            | Fail              |                                         |               |        |        |       |               |
| /                  |            |    |              | Pass /            | Fail              |                                         |               |        |        |       |               |
| /                  |            |    |              | Pass /            | Fail              |                                         |               |        |        |       |               |
| /                  |            |    |              | Pass /            | ' Fail            |                                         |               |        |        |       |               |
| /                  |            |    |              | Pass /            | ' Fail            |                                         |               |        |        |       |               |
| /                  |            |    |              | Pass /            | Fail              |                                         |               |        |        |       |               |
| /                  |            |    |              | Pass /            | ' Fail            |                                         |               |        |        |       |               |
| /                  |            |    |              | Pass /            | ' Fail            |                                         |               |        |        |       |               |
| /                  |            |    |              | Pass /            | Fail              |                                         |               |        |        |       |               |
| /                  |            |    |              | Pass /            | Fail              |                                         |               |        |        |       |               |
| /                  |            |    |              | Pass /            | Fail              |                                         |               |        |        |       |               |
| /                  |            |    |              | Pass /            | Fail              |                                         |               |        |        |       |               |
| /                  |            |    |              | Pass /            | Fail              |                                         |               |        |        |       |               |
| /                  |            |    |              | Pass /            | Fail              |                                         |               |        |        |       |               |
| /                  |            |    |              | Pass /            | Fail              |                                         |               |        |        |       |               |
| /                  |            |    |              | Pass /            | Fail              |                                         |               |        |        |       |               |
| /                  |            |    |              | Pass /            | Fail              |                                         |               |        |        |       |               |
| /                  |            |    |              | Pass /            | Fail              |                                         |               |        |        |       |               |
| /                  |            |    |              | Pass /            | Fail              |                                         |               |        |        |       |               |
| /                  |            |    |              | Pass /            | Fail              |                                         |               |        |        |       |               |
| /                  |            |    |              | Pass /            | Fail              |                                         |               |        |        |       |               |
| /                  |            |    |              | Pass /            | Fail              |                                         |               |        |        |       |               |

If a new lot number of external QC solution is opened, use new format and attach validation results to this Log. Repeat if the result is out of range.

## **Appendix (H)**: External QC New Lot Number Verification

Perform this verification BEFORE you run out of the current control lot number. Before putting a new lot of control materials into use, verify that the new control performs as expected by parallel testing with the current lot number. All lot results should be within range each day. Run the new control five times, preferably on more than one day and using more than one operator. If the new control results are within range, you have verified the new control lot and can put it into use when the current QC lot is depleted. You will want to take action to determine why the control is not performing as expected when the new control results are outside of the range. Copy additional pages in case you needed.

|                 | Level       | Exp. Date (MM | /DD/YY | ) LO1          | Γ#          | Mean          |     | Expe        | ected Range |
|-----------------|-------------|---------------|--------|----------------|-------------|---------------|-----|-------------|-------------|
| Current OC lot  | Level 1     | / /           |        |                |             |               |     |             | _           |
|                 | Level 2     | / /           | 1      |                |             |               |     |             | _           |
| New OC lot      | Level 1     | / /           |        |                |             |               |     |             | _           |
|                 | Level 2     | / /           |        |                |             |               |     |             | _           |
| Test item &     |             | Date          | Run    | Level 1 result | Level 2 res | ult Tested by | Ver | ified (Y/N) | Reviewed by |
| Cartridge lot # |             |               | 1      |                |             |               |     |             |             |
|                 | •           |               | 2      |                |             |               |     |             |             |
|                 | Current QC  |               | 3      |                |             |               |     |             |             |
|                 | IOT         |               | 4      |                |             |               |     |             |             |
|                 |             |               | 5      |                |             |               |     |             |             |
|                 |             |               |        |                |             |               |     |             |             |
|                 |             | / /           | 1      |                |             |               |     |             |             |
|                 | <b>N</b> 00 |               | 2      |                |             |               |     |             |             |
|                 | New QC      |               | 3      |                |             |               |     |             |             |
|                 | ΙΟΙ         | / /           | 4      |                |             |               |     |             |             |
|                 |             |               | 5      |                |             |               |     |             |             |
| Test item &     |             |               |        |                |             |               |     |             |             |
| Cartridge lot # |             | / /           | 1      |                |             |               |     |             |             |
|                 | Current OC  | / /           | 2      |                |             |               |     |             |             |
|                 | Current QC  | / /           | 3      |                |             |               |     |             |             |
|                 | IUL         | / /           | 4      |                |             |               |     |             |             |
|                 |             | / /           | 5      |                |             |               |     |             |             |
|                 |             |               |        |                |             |               |     |             |             |
|                 |             |               | 1      |                |             |               |     |             |             |
|                 |             |               | 2      |                |             |               |     |             |             |
|                 |             |               | 3      |                |             |               |     |             |             |
|                 | IUL         | / /           | 4      |                |             |               |     |             |             |
|                 |             | / /           | 5      |                |             |               |     |             |             |

# Appendix (I): Specimen Log

| Date | Patient ID | Patient Name | Dr. | PSA<br>Result | TSH<br>Result | Free T4<br>Result | Testo.<br>Result | Vit.D<br>Result | Tech |
|------|------------|--------------|-----|---------------|---------------|-------------------|------------------|-----------------|------|
|      |            |              |     |               |               |                   |                  |                 |      |
|      |            |              |     |               |               |                   |                  |                 |      |
|      |            |              |     |               |               |                   |                  |                 |      |
|      |            |              |     |               |               |                   |                  |                 |      |
|      |            |              |     |               |               |                   |                  |                 |      |
|      |            |              |     |               |               |                   |                  |                 |      |
|      |            |              |     |               |               |                   |                  |                 |      |
|      |            |              |     |               |               |                   |                  |                 |      |
|      |            |              |     |               |               |                   |                  |                 |      |
|      |            |              |     |               |               |                   |                  |                 |      |
|      |            |              |     |               |               |                   |                  |                 |      |
|      |            |              |     |               |               |                   |                  |                 |      |
|      |            |              |     |               |               |                   |                  |                 |      |
|      |            |              |     |               |               |                   |                  |                 |      |
|      |            |              |     |               |               |                   |                  |                 |      |

## Appendix (J): Internal Procedural Control Error Code Log

Every FREND<sup>™</sup> Cartridge contains an Internal (built-in) Procedural Control feature. Each time a test is run in FREND<sup>™</sup> System, the procedural zone is scanned and it validates the functional integrity of reagents. Detailed function of procedural control is explained in CLIA Compliance Manual. When FREND<sup>™</sup> Cartridge's procedural control is failed to show its validity, FREND<sup>™</sup> System does NOT report the test result, instead, shows error code "EMTF-02, -04".

Failure of internal procedural control might be caused from:

- improper sample volume,
- incompletion sample capillary flow,
- incompatibility caused from unknown interferences,
- damaged cartridge, and
- Mishandling of cartridges.

Technical support in NanoEntek provides full support on identifying the cause of an error when it frequently appears during patient sample test. You may record EMTF-02,-04 errors to monitor the frequency of QC failure during the test. Please follow a guide "How to Back-up & Send Error Data" to send an e-mail with error data for further investigation. To find out more regarding other error codes, refer to Maintenance section on the FREND<sup>™</sup> System Manual.

| Address | 240 Bear Hill Road, STE 101. Waltham, MA 02451 |  |  |  |
|---------|------------------------------------------------|--|--|--|
| E-mail  | support@nanoentek.com                          |  |  |  |
| Tal     | 781-472-2558                                   |  |  |  |
| 161.    | Toll Free: 888-988-0108                        |  |  |  |

To check FREND<sup>™</sup> System version, go to Setup → System View

| FREND™ Serial<br>Number | F10U |                  |  |
|-------------------------|------|------------------|--|
| Software Version        |      | Firmware Version |  |

| Test<br>Date | Cartridge<br>LOT# | Patient ID | Error Code | Repeat <sup>1</sup><br>(Y / N) | QC<br>Cartridge²<br>(Pass / Fail) | External<br>QC run<br>Level 1 <sup>3</sup><br>(In / Out) | External<br>QC run<br>Level 2 <sup>3</sup><br>(In / Out) |
|--------------|-------------------|------------|------------|--------------------------------|-----------------------------------|----------------------------------------------------------|----------------------------------------------------------|
|              |                   |            |            |                                |                                   |                                                          |                                                          |
|              |                   |            |            |                                |                                   |                                                          |                                                          |
|              |                   |            |            |                                |                                   |                                                          |                                                          |
|              |                   |            |            |                                |                                   |                                                          |                                                          |
|              |                   |            |            |                                |                                   |                                                          |                                                          |
|              |                   |            |            |                                |                                   |                                                          |                                                          |
|              |                   |            |            |                                |                                   |                                                          |                                                          |
|              |                   |            |            |                                |                                   |                                                          |                                                          |

<sup>1</sup> Re-test the same sample one more on another cartridge to check if the same error occurs. (<u>Yes</u> = Same Error code occurred)

<sup>2</sup> Run QC Cartridge to check system integrity. Write "Pass" if QC is passed.

<sup>3</sup> Run Level 1 and 2 of external QC solution from CLINIQA. If the results are within the range, write "in"

Check the record of QC if it passed or failed. If all results from external QC test are within the range, it is 'Pass'

#### Please attach this Log with the error back-up data from FREND<sup>™</sup> System when sending an e-mail.

## Appendix (K): How to Back-up & Send Error Data

This is a guide to backup FREND<sup>™</sup> System data to USB flash drive. Section A explains how to back up the data from FREND<sup>™</sup> System and Section B will guide you how to compress folders for the attachment on your e-mail to technical support team.

You will need,

- 1. USB Flash drive for FREND<sup>™</sup>
- 2. Desktop or laptop which has a USB port
  - A. Windows / Mac OS (This example is prepared from Windows 10)
  - B. Support all OS versions
- 3. FREND<sup>™</sup> System

### Section A. Back-up Data from FREND<sup>™</sup> System

1. Before start, back-up all your data in FREND<sup>™</sup> USB flash drive into your computer to secure all the data.

\*NOTE: FREND<sup>™</sup> System ONLY saves the latest sets of data.

2. Turn the FREND<sup>™</sup> System on. Connect USB flash drive to the USB H on the back of the FREND<sup>™</sup>.

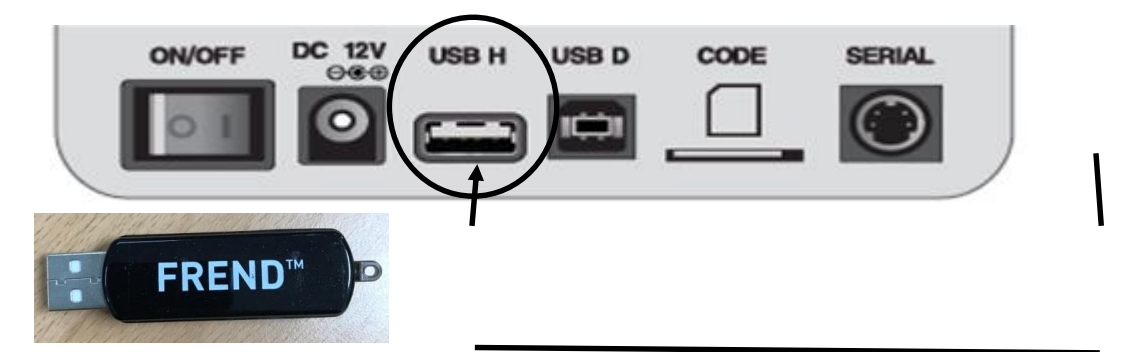

3. Click "DATA" in the menu and then click "All" button in the Backup DATA section.

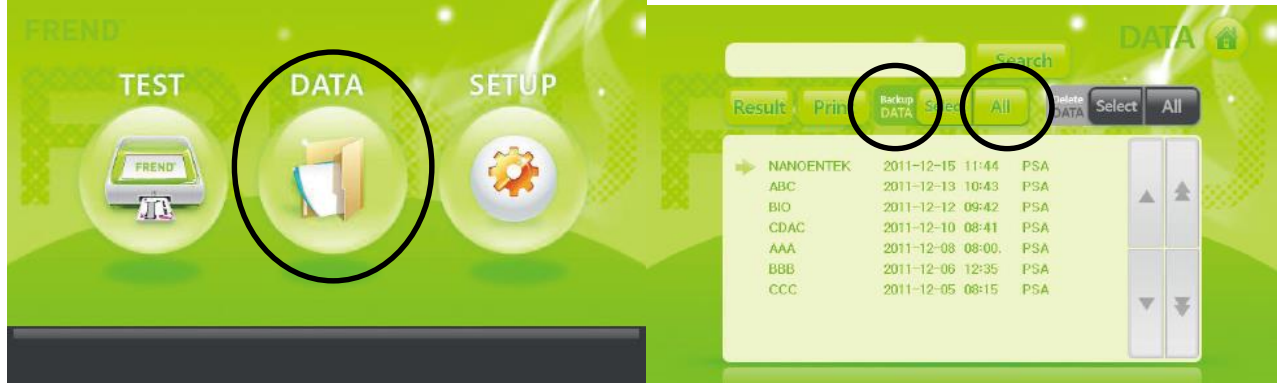

\*NOTE: Do NOT click All in Delete DATA section. It will erase all data.

4. After data back-up is completed, press OK to exit and disconnect USB flash drive.

### Appendix (K): How to Back-up & Send Error Data-continued

### Section B. Send Backup Data to Technical Support

1. Connect USB flash drive to the computer. Find the "GIGASTICK (D:)" connected on your computer.

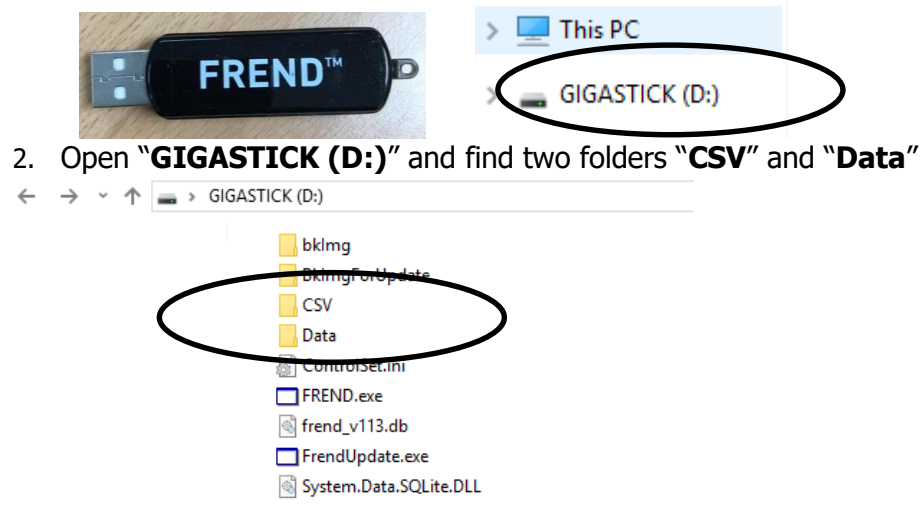

\* List of files and folders shown in this list may vary depending on your USB flash drive, but you can find CSV and Data folders easily if the backup was successful from Section A.

3. Select two folders and click "Share" tap on top of the window.

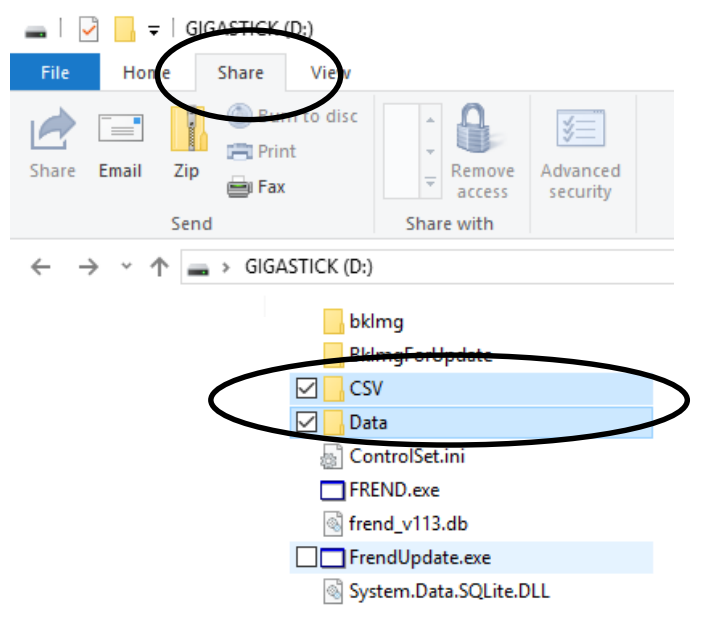

### Appendix (K): How to Back-up & Send Error Data-continued

4. Find "**Zip**" button to compress two folders into one. New "###.**zip**" file will appear.

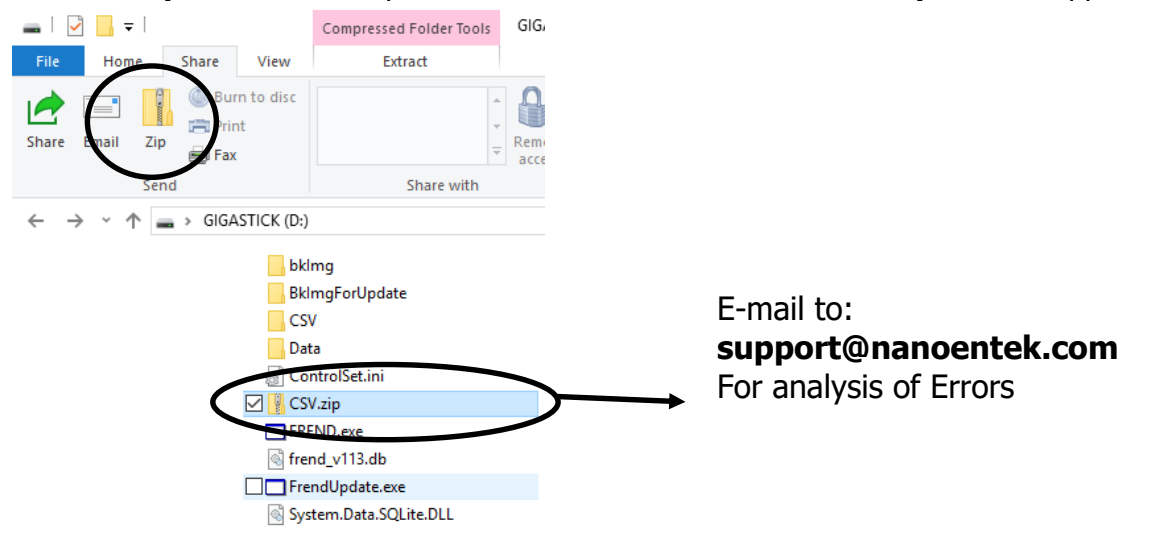

5. Attach this "###.zip" file to support@nanoentek.com with the Error Code Log records.

*\*NOTE*: The name of .zip file can vary depending on your computer.

## Appendix (L): Incident Management Investigation Report Form

Attach copies of all original reports, amended reports, instrument printouts, and any other documentation as necessary.

|                            |                |                | ı. |
|----------------------------|----------------|----------------|----|
| Person Reporting Incident: | Reporting Date | Incident Date: | I  |

|                     |             | Information of Perso | on A        | ffected by Incid | ent         |       |         |
|---------------------|-------------|----------------------|-------------|------------------|-------------|-------|---------|
| Affected Person:    |             |                      | DOB:        |                  |             |       | Patient |
| Ordering Physician: |             |                      | Patient ID: |                  |             |       | Othe    |
| Current Status:     | Okay        | Receiving Treatme    | nt          | Hospitalized     | Dec         | eased | Unknown |
| Notified            | Notified Na |                      |             |                  | te Notified |       |         |
| Physician           |             |                      |             |                  |             |       |         |
| Regulating          |             |                      |             |                  |             |       |         |
| Agency Ordering     |             |                      |             |                  |             |       |         |
| Physician           |             |                      |             |                  |             |       |         |
| Other Person        |             |                      |             |                  |             |       |         |

|                                                            | Incident<br>Description                     |                                                   |
|------------------------------------------------------------|---------------------------------------------|---------------------------------------------------|
| Error in phlebotomy or<br>specimen collection<br>procedure | Misdiagnosis or injury based on test result | Physical attack or abduction Failure in safety    |
| Misidentification of specimen                              | Medication error based on test result       | procedure Failure of<br>instrument or methodology |
| Misidentification of patient                               | Death based on test result                  |                                                   |
| Injury due to treatment                                    | Death Related to Treatment                  |                                                   |
| Incident Description:                                      |                                             |                                                   |
|                                                            |                                             |                                                   |
|                                                            |                                             |                                                   |
|                                                            |                                             |                                                   |
|                                                            |                                             |                                                   |

| True Cause Invo                    | estigation Findings            |
|------------------------------------|--------------------------------|
| Factors                            | Underlying Factors             |
| Human                              | HR Issues                      |
| Equipment                          | Information Management         |
| Controllable Environment           | Failure of Emergency responses |
| Uncontrollable environment         | Leadership Issues              |
| Other Factors                      | Other Factors                  |
| True Cause Investigation Findings: |                                |
|                                    |                                |
|                                    |                                |
|                                    |                                |
|                                    |                                |
|                                    |                                |

# Appendix (L): Incident Management Investigation Report Form -continued

| Patient Outcome  |
|------------------|
| Patient Outcome: |
|                  |
|                  |
|                  |

|                                                                        | Action Plan |
|------------------------------------------------------------------------|-------------|
| Opportunity for<br>improvement                                         |             |
| Action to reduce<br>reoccurrence                                       |             |
| Person Responsible for<br>Implementation and<br>Communication to Staff |             |
| Implementation and communication Date                                  |             |
| Expected Results                                                       |             |

| Action Plan Review |             |  |  |  |  |  |  |  |  |  |
|--------------------|-------------|--|--|--|--|--|--|--|--|--|
| Reviewer:          | Review Date |  |  |  |  |  |  |  |  |  |
| Review Findings:   |             |  |  |  |  |  |  |  |  |  |
|                    |             |  |  |  |  |  |  |  |  |  |
|                    |             |  |  |  |  |  |  |  |  |  |
|                    |             |  |  |  |  |  |  |  |  |  |

| Follow Up Actions                                                                              |                                                                                                    |                                                                          |  |  |  |  |  |  |  |  |  |  |
|------------------------------------------------------------------------------------------------|----------------------------------------------------------------------------------------------------|--------------------------------------------------------------------------|--|--|--|--|--|--|--|--|--|--|
| No action required<br>Tag Incident for Monitoring<br>Future Evaluation of<br>Corrective Action | Staff training and in-service Staff<br>competency assessment New<br>policy or procedure Revision of<br>policy or procedure | Cease Patient Testing<br>Refer Patient Testing<br>Resume Patient Testing |  |  |  |  |  |  |  |  |  |  |
|                                                                                                |                                                                                                    |                                                                          |  |  |  |  |  |  |  |  |  |  |
|                                                                                                |                                                                                                    |                                                                          |  |  |  |  |  |  |  |  |  |  |

Reported By: \_\_\_\_\_ Reviewed By: \_\_\_\_\_

Follow Up Review By\_\_\_\_\_ Date Closed: \_\_\_

## Appendix (M): Laboratory Quality Incident & Correction Action

Attach copies of all original reports, amended reports, instrument printouts, and any other documentation as necessary.

| Test System Affected:                           |                                              | Incident Date:                          |
|-------------------------------------------------|----------------------------------------------|-----------------------------------------|
| Analyte/Control Product:                        |                                              | Report Date:                            |
| Pre-Analytical                                  | Analytical                                   | Post-Analytical                         |
| $\bigcirc$                                      | $\bigcirc$                                   | $\bigcirc$                              |
| Incident Description:                           |                                              |                                         |
|                                                 |                                              |                                         |
|                                                 |                                              |                                         |
|                                                 |                                              |                                         |
| Corrective Action Taken:                        |                                              |                                         |
|                                                 |                                              |                                         |
|                                                 |                                              |                                         |
|                                                 |                                              |                                         |
|                                                 |                                              |                                         |
| Special Actions Taken                           |                                              |                                         |
| Physician Notified<br>Lab Dir. / TC<br>Notified | Specimen Rejected<br>Specimen<br>Recollected | Test Result<br>Amended Test<br>Canceled |
| Was there a procedural change a                 | as a result of this occurrence?              |                                         |
| Assessment and Action taken to                  | Prevent Recurrence:                          |                                         |
|                                                 |                                              |                                         |
|                                                 |                                              |                                         |
|                                                 |                                              |                                         |
| Lab Director or Designee:                       |                                              |                                         |
|                                                 |                                              |                                         |
|                                                 |                                              |                                         |
| Tag Incident for                                | Future Evaluation of Corrective              | Update                                  |
| Reported By:                                    | ACUON<br>Date:                               | 504                                     |
|                                                 | Date.                                        |                                         |
| Reviewed By:                                    | Date:                                        |                                         |
|                                                 |                                              |                                         |
| Date Closed:                                    |                                              |                                         |

# Appendix (N): Corrective Action Log

Serial# F10U

Year

| Date | Problem Encountered | Corrective Action Taken | Tech |
|------|---------------------|-------------------------|------|
|      |                     |                         |      |
|      |                     |                         |      |
|      |                     |                         |      |
|      |                     |                         |      |
|      |                     |                         |      |
|      |                     |                         |      |
|      |                     |                         |      |
|      |                     |                         |      |
|      |                     |                         |      |
|      |                     |                         |      |
|      |                     |                         |      |
|      |                     |                         |      |
|      |                     |                         |      |
|      |                     |                         |      |
|      |                     |                         |      |
|      |                     |                         |      |
|      |                     |                         |      |

Reviewed by:\_\_\_\_\_ Date: \_\_\_\_\_

# Appendix (O): Maintenance Log

| Daily                                  | 1 | 2 | 3 | 4 | 5 | 6 | 7 | 8 | 9 | 1<br>0 | 1<br>1 | 1<br>2 | 1<br>3 | 1<br>4 | 1<br>5 | 1<br>6 | 1<br>7 | 1<br>8 | 1<br>9 | 2<br>0 | 2<br>1 | 2<br>2 | 2<br>3 | 2<br>4 | 2<br>5 | 2<br>6 | 2<br>7 | 2<br>8 | 2<br>9 | 3<br>0 | 3<br>1 |
|----------------------------------------|---|---|---|---|---|---|---|---|---|--------|--------|--------|--------|--------|--------|--------|--------|--------|--------|--------|--------|--------|--------|--------|--------|--------|--------|--------|--------|--------|--------|
| Wipe dust on FREND System              |   |   |   |   |   |   |   |   |   |        |        |        |        |        |        |        |        |        |        |        |        |        |        |        |        |        |        |        |        |        |        |
| Power-on FREND System &<br>View Screen |   |   |   |   |   |   |   |   |   |        |        |        |        |        |        |        |        |        |        |        |        |        |        |        |        |        |        |        |        |        |        |
| Record Temperature / Humidity          |   |   |   |   |   |   |   |   |   |        |        |        |        |        |        |        |        |        |        |        |        |        |        |        |        |        |        |        |        |        |        |
| Monthly                                |   |   |   |   |   |   |   |   |   |        |        |        |        |        |        |        |        |        |        |        |        |        |        |        |        |        |        |        |        |        |        |
| USB Data Back-up                       |   |   |   |   |   |   |   |   |   |        |        |        |        |        |        |        |        |        |        |        |        |        |        |        |        |        |        |        |        |        |        |
| External QC                            |   |   |   |   |   |   |   |   |   |        |        |        |        |        |        |        |        |        |        |        |        |        |        |        |        |        |        |        |        |        |        |
| As needed                              |   |   |   |   |   |   |   |   |   |        |        |        |        |        |        |        |        |        |        |        |        |        |        |        |        |        |        |        |        |        |        |
| External QC<br>New shipment, New lot   |   |   |   |   |   |   |   |   |   |        |        |        |        |        |        |        |        |        |        |        |        |        |        |        |        |        |        |        |        |        |        |
| Internal procedural control Error Log  |   |   |   |   |   |   |   |   |   |        |        |        |        |        |        |        |        |        |        |        |        |        |        |        |        |        |        |        |        |        |        |

Reviewed by:\_\_\_\_\_, Date: